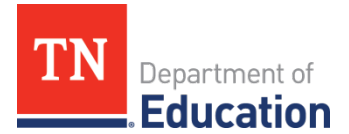

## Alternative Growth Measure Import

*Evaluation Component Score import* is the method districts will use to apply an Alternative Growth score into the Portfolio component for their educators.

## **Importing Alternative Growth Measure Scores**

Bulk importing the Alternative Growth Measure score is efficiently accomplished using the **Data Management – Import Wizard** 

Access to bulk apply the Alternative Growth Measure score is limited to users authorized to perform this function

- Click Administration tab
- Click *Import Wizard* under the *Data Management* heading to open the wizard
- Select Evaluation Component Score under Educator Data
- Click *Continue*
- The wizard walks the user through the process of selecting a location to export data and create a template, exporting the template to Excel, after modification is complete importing the template, validating the template, and processing the changes. The left-hand sidebar tracks each step in the process.

| Staff & Educators | Evaluation Data                                         | Salary Schedules                       |  |  |
|-------------------|---------------------------------------------------------|----------------------------------------|--|--|
| ) Staff           | Observations                                            | <ul> <li>Salary Assignments</li> </ul> |  |  |
|                   | <ul> <li>Growth and Achievement<br/>Measures</li> </ul> | ○ Year End Experience                  |  |  |
|                   | O Evaluation Component Scores                           |                                        |  |  |
|                   | <ul> <li>Partial Year Exemption</li> </ul>              |                                        |  |  |

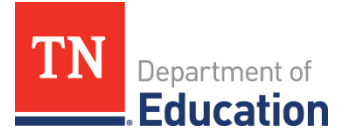

- Select the Academic Year
- Click *Continue*

| Import Wizard<br>Select Academic year<br>Generate Template<br>Select File & Import Data<br>Validate Data<br>Process Data | Evaluation Component Scores Data Import<br>Please select an academic year, then continue to the next step.<br>Academic Year<br>2020-2021 | Continue |
|----------------------------------------------------------------------------------------------------|----------------------------------------------------------------------------------------------------|----------|
|----------------------------------------------------------------------------------------------------|----------------------------------------------------------------------------------------------------|----------|

- Select the check box for each desired location
- Click *Generate Template*
- TNCompass will generate a template file that can be found in your temporary files or downloads folder of your computer

| Select location(s)            |                                     |
|-------------------------------|-------------------------------------|
| School                        |                                     |
| Select All   Clear Selections |                                     |
| Cancel                        | I already have a template. Continue |

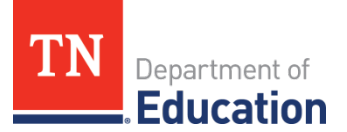

- The tab of the Excel file will display all the educators that are currently staffed at the selected location(s)
- Enter the score in the column *Alt. Growth Measure Score*

|    | AutoSave 💽 04  | 989                       | ~ (~ B                                   | ~ <del>⊽</del> TN       | Compass_Evalua | ition_Comp                    | onent_Score_                   | ImportTem | iplate - Read-C    | )nly - Excel                    | P Sea                       | ırch                             |                 |              |        | Sign in                                 | Æ                                  | - 0                         | ×    |
|----|----------------|---------------------------|------------------------------------------|-------------------------|----------------|-------------------------------|--------------------------------|-----------|--------------------|---------------------------------|-----------------------------|----------------------------------|-----------------|--------------|--------|-----------------------------------------|------------------------------------|-----------------------------|------|
| Fi | le <u>Home</u> | Insert                    | Draw P                                   | age Layout              | Formulas       | Data                          | Review                         | View      | Developer          | Add-ins                         | Help                        | Acrobat                          | Team            |              |        |                                         | 🖻 Share                            | 🖓 Comm                      | ents |
| CI | ste 💞          | Calibri<br>B I <u>U</u> → | ~   11<br>-   ⊞ ~   <u>&amp;</u><br>Font | • A^ A'<br>• <u>A</u> • | === <br>===    | ≫~   8<br>⊡ ⊡   Ē<br>Alignmen | 2 Wrap Text<br>Merge & Ce<br>t | enter ~   | \$ ~ % 9<br>Number | ~<br>00, 00⇒<br>00+ 00,  <br>⊮] | Conditional<br>Formatting ~ | Format as<br>Table ~ S<br>Styles | Cell<br>tyles ~ | Insert Delet | Format | ∑ × A<br>Z<br>Z<br>Sc<br>Sc<br>Fil<br>E | Find &<br>Find &<br>ter ~ Select ~ | Analyze<br>Data<br>Analysis |      |
| H2 | -              | : ×                       | ✓ f <sub>x</sub>                         |                         |                |                               |                                |           |                    |                                 | -                           |                                  |                 |              |        |                                         |                                    |                             | ^    |
|    |                |                           |                                          |                         |                |                               |                                |           |                    | /                               |                             |                                  |                 |              |        |                                         |                                    |                             |      |
| 4  | E              |                           | F                                        |                         | G              |                               |                                | Н         | _                  |                                 | 1                           | J                                | ĸ               | L            | м      | N                                       | 0                                  | Р                           |      |
| 1  | Educator Typ   | e Partial Y               | ear Exemptio                             | n Partial               | Year Exemption | n Reason                      | Alt. Grow                      | h Measu   | re Score Ach       | ievement I                      | Measure Sco                 | re                               |                 |              |        |                                         |                                    |                             |      |
| 2  | Teacher        | No                        |                                          |                         |                |                               |                                |           |                    |                                 |                             |                                  |                 |              |        |                                         |                                    |                             |      |
| 3  | Teacher        | No                        |                                          |                         |                |                               |                                |           |                    |                                 |                             |                                  |                 |              |        |                                         |                                    |                             |      |
| 4  | Teacher        | No                        |                                          |                         |                |                               |                                |           |                    |                                 |                             |                                  |                 |              |        |                                         |                                    |                             |      |
| 5  | Teacher        | No                        |                                          |                         |                |                               |                                |           |                    |                                 |                             |                                  |                 |              |        |                                         |                                    |                             |      |
| 6  | Teacher        | NO                        |                                          |                         |                |                               |                                |           |                    |                                 |                             |                                  |                 |              |        |                                         |                                    |                             |      |
| /  | Teacher        | NO                        |                                          |                         |                |                               |                                |           |                    |                                 |                             |                                  |                 |              |        |                                         |                                    |                             |      |
| 8  | Teacher        | No                        |                                          |                         |                |                               |                                |           |                    |                                 |                             |                                  |                 |              |        |                                         |                                    |                             |      |
| 10 | Teacher        | No                        |                                          |                         |                |                               |                                |           |                    |                                 |                             |                                  |                 |              |        |                                         |                                    |                             |      |
| 10 | Teacher        | No                        |                                          |                         |                |                               | -                              |           |                    |                                 |                             |                                  |                 |              |        |                                         |                                    |                             |      |
| 12 | Teacher        | No                        |                                          |                         |                |                               |                                |           |                    |                                 |                             |                                  |                 |              |        |                                         |                                    |                             |      |
| 13 | Teacher        | No                        |                                          |                         |                |                               |                                |           |                    |                                 |                             |                                  |                 |              |        |                                         |                                    |                             |      |
| 14 | Teacher        | No                        |                                          |                         |                |                               |                                |           |                    |                                 |                             |                                  |                 |              |        |                                         |                                    |                             |      |

• Save the template to your computer

Return to TNCompass to import the edited Evaluation Component Score import template

- Click *Administration* tab
- Click Import Wizard under the Data Management heading to open the wizard
- Select Evaluation Component Score under Educator Data
- Click *Continue*
- Select the *Academic Year* and click *Continue*
- Since the template has already been generated, click the box for *I already have a template*.

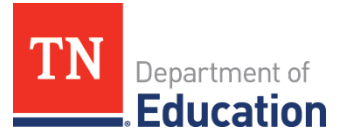

• Click *Continue* 

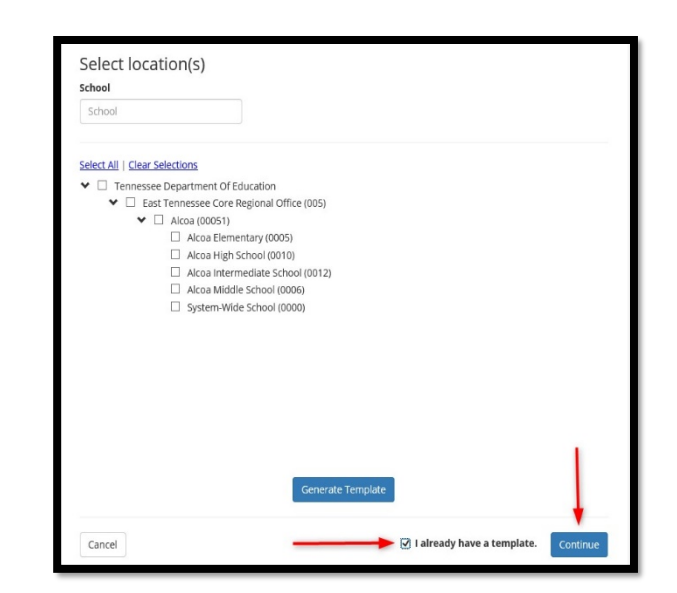

Click Browse

| 🖈 Data Imports                                                                                                    |                                                                                                    |
|----------------------------------------------------------------------------------------------------|----------------------------------------------------------------------------------------------------|
| Import Wizard<br>Select Academic year<br>Generate Template<br>Select File & Import Data<br>Validate Data<br>Process Data | Evaluation Component Scores Data Import (2020-2021) Please select a file containing the Evaluation Component Scores data.  Browse |
|                                                                                                    | Cancel                                                                                                    |

- Select the updated template file from the computer
- Click *Continue*

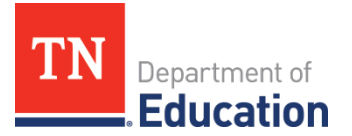

## 🖈 Data Imports

| Import Wizard<br>Select Academic year<br>Generate Template<br>Select File & Import Data<br>Validate Data<br>Process Data | Evaluation Component Scores Data Import (2020-2021)         Please select a file containing the Evaluation Component Scores data.         Ic:\Testing\TNCompass OA\Component Scores Import\20-21' Browse.         Cancel |
|----------------------------------------------------------------------------------------------------|----------------------------------------------------------------------------------------------------|
|----------------------------------------------------------------------------------------------------|----------------------------------------------------------------------------------------------------|

- File is uploaded and ready for validation in TNCompass
- The wizard tracks the progress and shows Validate Data
- Click the *Validate* button to validate the information

| 🖈 Data Imports                                                                                                    |                                                                                                    |          |
|----------------------------------------------------------------------------------------------------|----------------------------------------------------------------------------------------------------|----------|
| Import Wizard<br>Select Academic year<br>Generate Template<br>Select File & Import Data<br>& Validate Data<br>Process Data | MNPS_Test_Alt.Growth_2.xlsx<br>Evaluation Data > Evaluation Component Scores<br>Created 1/25/2021 12:25:52 PM (Central) by Adrienne Battle<br>This preview only shows the first ten records. There are <b>70</b> record(s) total.<br>Row preview is unavailable for this import. |          |
|                                                                                                    | Cancel Import                                                                                                    | Validate |

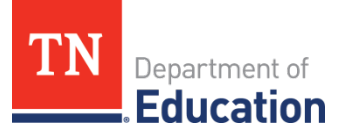

- If the data is not successfully validated, TNCompass will advise of errors. Correct the errors and validate the data again. Repeat if necessary
- When the data has been successfully validated, TNCompass provides a message to advise *The import was validated ...*
- Users can download the full report by clicking the *Download full report* button
- The full report will display any errors that may have been identified during the validation process. If errors exist, correct the error on the template and re-validate the template
- The file is ready to be processed
- Click the **Process** button

| 🖈 Data Imports                                                                          |                                                                                                    |   |
|-----------------------------------------------------------------------------------------|----------------------------------------------------------------------------------------------------|---|
| Import Wizard<br>Select Academic year<br>Generate Template<br>Select File & Import Data | <ul> <li>This import was Validated on 1/25/2021 12:28:43 PM (Central) by</li> <li>Summary         <ul> <li>Ready to Process (1)</li> <li>Ignore (69)</li> </ul> </li> </ul>                                                                                               |   |
| Process Data                                                                            | MNPS_Test_Alt.Growth_2.xlsx<br>Evaluation Data > Evaluation Component Scores<br>Created 1/25/2021 12:25:52 PM (Central) by Adrienne Battle<br>This preview only shows the first ten records. There are 70 record(s) total.<br>Row preview is unavailable for this import. |   |
|                                                                                         | Cancel Import Revalidate Proces                                                                                                    | 5 |

• When the file is successfully processed, TNCompass confirms the date and time processed

| 🖈 Data Imports                                 |                                                                                                    |
|------------------------------------------------|----------------------------------------------------------------------------------------------------|
| Import Wizard<br>Select Academic year          | This import was Processed on 1/25/2021 12:30:58 PM (Central) by                                                                                                    |
| Generate Template<br>Select File & Import Data | MNPS_Test_Alt.Growth_2.xlsx                                                                                                    |
| Validate Data<br>Process Data<br>© Completed   | Evaluation Data > Evaluation Component Scores<br>Created 1/25/2021 12:25:52 PM (Central) by Adrienne Battle<br>This preview only shows the first ten records. There are <b>70</b> record(s) total. |
|                                                | Row preview is unavailable for this import.                                                                                                    |
|                                                | Start a new import                                                                                                    |